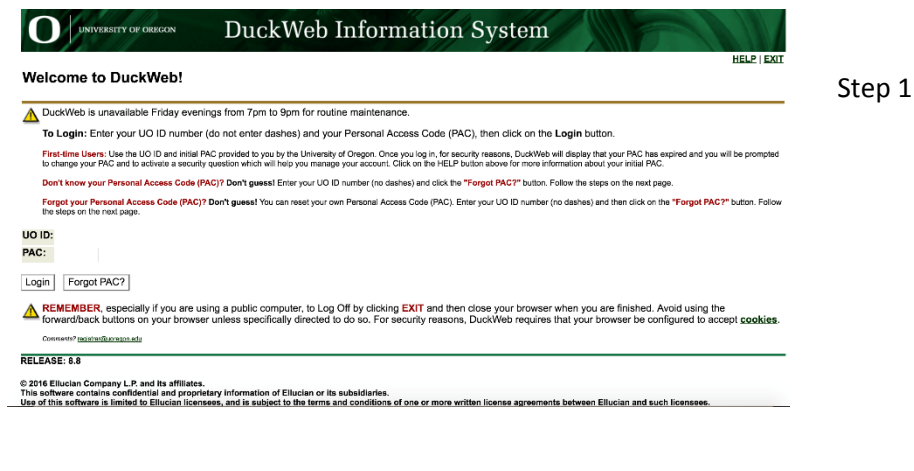

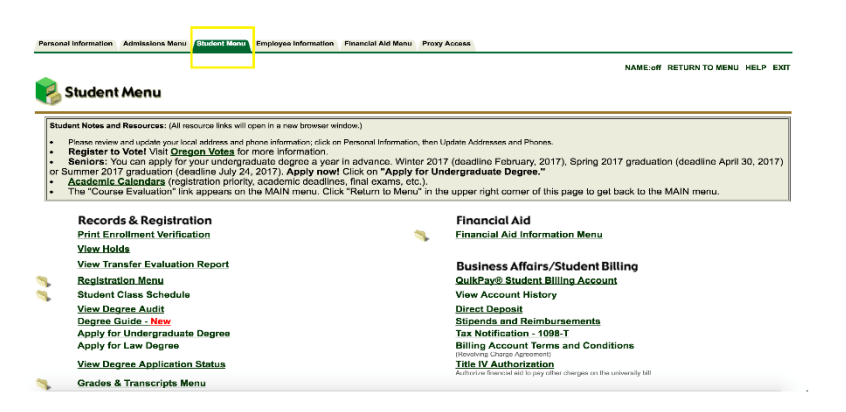

|                                                                                                    |                            | NAME:off RETURN TO MENU HELP EXIT                                          |
|----------------------------------------------------------------------------------------------------|----------------------------|----------------------------------------------------------------------------|
| Student Menu                                                                                                    |                            |                                                                            |
| dent Notes and Resources: (Al resource links will open in a new browser windo                                                | sv.)                       |                                                                            |
| Please review and update your local address and phone information; click on Pe                                               | reonal information, then U | plate Addresses and Phones.                                                |
| Register to Vote! Visit Oregon Votes for more information.<br>Seniors: You can apply for your undergraduate degree a year in | advance, Winter 2017       | (deadline February 2017). Spring 2017 graduation (deadline April 30, 2017) |
| Summer 2017 graduation (deadline July 24, 2017). Apply now! Cl                                                               | ick on "Apply for Un       | dergraduate Degree."                                                       |
| Academic Calendars (registration priority, academic deadlines, t                                                             | inal exams, etc.).         | comparing the second of this second to get beauty to the MAIN means        |
| The oddise Evaluation link appears on the work ment. Older                                                                   | vecurit to went in the     | apper right corrier of this page to get back to the interior.              |
| Records & Registration                                                                                                    |                            | Financial Aid                                                              |
| Print Enroliment Verification                                                                                                | <b>S</b> .                 | Financial Aid Information Menu                                             |
| View Holds                                                                                                    |                            |                                                                            |
| View Transfer Evaluation Report                                                                                              |                            | Business Affairs/Student Billing                                           |
| Registration Menu                                                                                                    |                            | QuikPay® Student Billing Account                                           |
| Student Class Schedule                                                                                                    |                            | View Account History                                                       |
| View Degree Audit                                                                                                    |                            | Direct Deposit                                                             |
| Degree Guide - New                                                                                                    |                            | Stipends and Reimbursements                                                |
| Apply for Undergraduate Degree                                                                                               |                            | Tax Notification - 1098-T                                                  |
| Apply for Law Degree                                                                                                    |                            | Billing Account Terms and Conditions                                       |
| View Degree Application Status                                                                                               |                            | Title IV Authorization                                                     |
| Oradas & Tesusadata Manua                                                                                                    |                            | Autorizate intercale and to pay other changes on the university bit        |

Step 1: Log into your Duckweb Account

## Step 2: Click on the Student Menu Tab

\_\_\_\_\_

## Step 3: Click on the Registration Menu

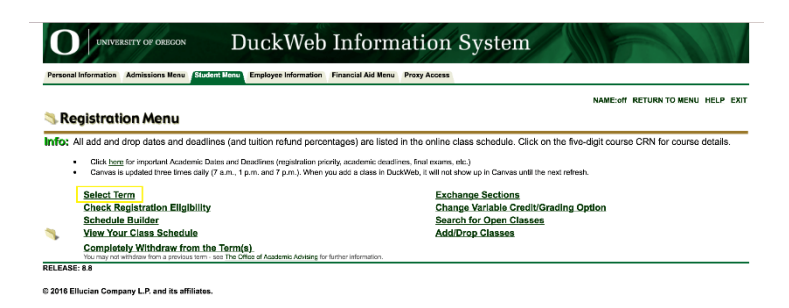

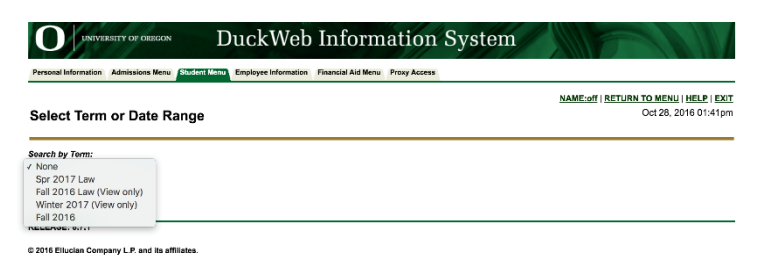

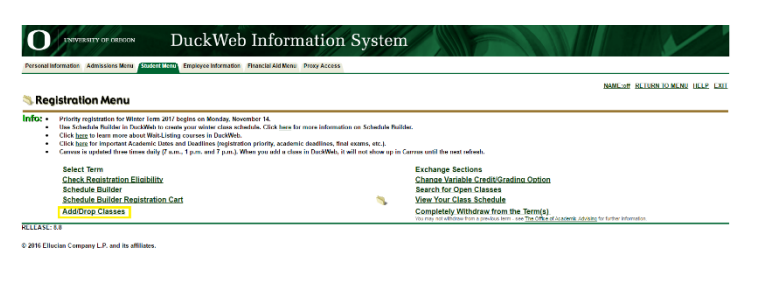

 Openation
 DuckWeb Information System

 Person Information
 Systematical System

 Advanced Search
 Transition Advanced Search

Use the selection options to search the class schedule. You may choose any combination of fields to narrow your search, but you must select at least one Subject. Select Section Search when your selection is complete.

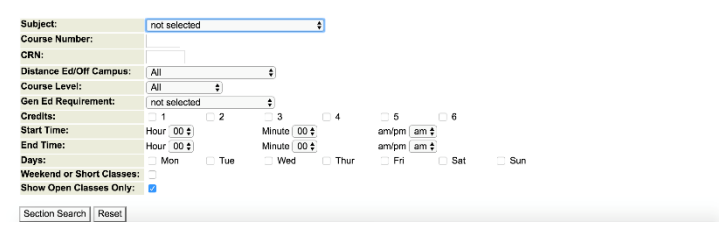

Step 4: Click on "Select Term" and use the drop-down menu to choose the term and then click "Submit."

## Step 5: Select "Add/Drop Classes"

Step 6: You will see this page. You can now search for classes!